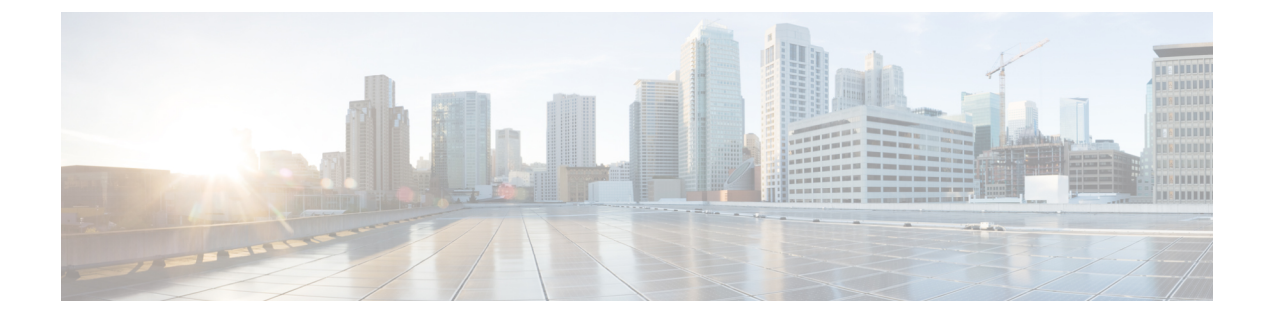

# Software Upgrade using Site Isolation Procedure

- Feature Summary and Revision History, on page 1
- Feature Description, on page 1
- Prerequisites, on page 2
- Pre-Upgrade Backup Steps, on page 2
- Post-Upgrade Verification Steps, on page 10

## **Feature Summary and Revision History**

### **Summary Data**

#### Table 1: Summary Data

| Applicable Products or Functional Area | PCF                 |
|----------------------------------------|---------------------|
| Applicable Platform(s)                 | SMI                 |
| Feature Default Setting                | Enabled - Always-on |
| Related Documentation                  | Not Applicable      |

### **Revision History**

**Table 2: Revision History** 

| Revision Details  | Release   |
|-------------------|-----------|
| First introduced. | 2023.02.0 |

### **Feature Description**

The PCF supports the base images of all containers from the Ubuntu and Mongo versions, which got updated from 20.04 to 18.04 for the Ubuntu version and from 4.4 to the 4.0 version for Mongo containers. The Software

Upgrade using Site Isolation Procedure requires the site isolation and a method of procedures for execution during the maintenance window considering the upgrade path. The in-service updates aren't supported because there's no upgrade from Mongo 4.0 to 4.4.

## **Prerequisites**

Ensure that the PCF system runs with the Pre April 2023 PCF release version.

### **Pre-Upgrade Backup Steps**

| Step 1 | o start the upgrade, log in to the SMI Cluster Manager node as an Ubuntu user and verify all the pods and no | des are |
|--------|----------------------------------------------------------------------------------------------------|---------|
|        | perational                                                                                                   |         |

# SSh to Master node and if not all the pods and nodes are running please don't not proceed

| <pre>cloud-user@pcf-cm-node-master-1:~\$ kubectl get nodes -A</pre> |        |               |       |         |  |  |  |
|---------------------------------------------------------------------|--------|---------------|-------|---------|--|--|--|
| NAME                                                                | STATUS | ROLES         | AGE   | VERSION |  |  |  |
| pcf-cm-node-master-1                                                | Ready  | control-plane | 6d15h | v1.24.6 |  |  |  |
| pcf-cm-node-master-2                                                | Ready  | control-plane | 6d14h | v1.24.6 |  |  |  |
| pcf-cm-node-master-3                                                | Ready  | control-plane | 6d14h | v1.24.6 |  |  |  |
| pcf-cm-node-worker-1                                                | Ready  | <none></none> | 6d14h | v1.24.6 |  |  |  |
|                                                                     |        |               |       |         |  |  |  |

| cloud-user@pcf- | cm-node-master-1:~\$ kubectl get pods -A           |       |         |
|-----------------|----------------------------------------------------|-------|---------|
| NAMESPACE       | NAME                                               | READY | STATUS  |
| RESTARTS        | AGE                                                |       |         |
| cee-cee-pcf     | alert-logger-6bc6fd558d-mw6ch                      | 1/1   | Running |
| 0               | 5d16h                                              |       |         |
| cee-cee-pcf     | alert-router-7c5c6576b8-jvc6h                      | 1/1   | Running |
| 0               | 5d16h                                              |       |         |
| cee-cee-pcf     | alertmanager-0                                     | 2/2   | Running |
| 0               | 5d16h                                              |       |         |
| cee-cee-pcf     | alertmanager-1                                     | 2/2   | Running |
| 0               | 5d16h                                              |       |         |
| cee-cee-pcf     | alertmanager-2                                     | 2/2   | Running |
| 0               | 5d16h                                              |       |         |
| cee-cee-pcf     | alertmanager-config-sync-c9fcf48bd-r44bv           | 1/1   | Running |
| 0               | 5d16h                                              |       |         |
| cee-cee-pcf     | blackbox-exporter-blq6p                            | 1/1   | Running |
| 0               | 5d16h                                              |       |         |
| cee-cee-pcf     | blackbox-exporter-dh76h                            | 1/1   | Running |
| 0               | 5d16h                                              |       |         |
| cee-cee-pcf     | blackbox-exporter-19xhw                            | 1/1   | Running |
| 0               | 5d16h                                              |       |         |
| cee-cee-pcf     | bulk-stats-0                                       | 3/3   | Running |
| 0               | 5d16h                                              |       |         |
| cee-cee-pcf     | bulk-stats-1                                       | 3/3   | Running |
| 0               | 5d16h                                              |       |         |
| cee-cee-pcf     | cee-cee-pcf-product-documentation-547fd88785-zxd7h | 2/2   | Running |
| 0               | 5d16h                                              |       |         |
| cee-cee-pcf     | core-retriever-d2znn                               | 2/2   | Running |
| 0               | 5d16h                                              |       |         |
| cee-cee-pcf     | core-retriever-gm9dl                               | 2/2   | Running |
| 0               | 5d16h                                              |       |         |
| cee-cee-pcf     | core-retriever-hn65w                               | 2/2   | Running |
| 0               | 5d16h                                              |       |         |
| pcf-ims         | db-balance1-1                                      | 1/1   | Running |

I

| 0                       | 14h                    |                |                           |                 |                               |            |                   |
|-------------------------|------------------------|----------------|---------------------------|-----------------|-------------------------------|------------|-------------------|
| pcf-ims                 | db-balar               | nce1-2         |                           |                 |                               | 1/1        | Running           |
| 0<br>pcf-ims            | 14h<br>db-spr-o        | config-0       |                           |                 |                               | 1/1        | Running           |
| 0<br>pcf-ims            | 14h<br>db-spr-o        | config-1       |                           |                 |                               | 1/1        | Running           |
| 0                       | 14h                    |                |                           |                 |                               | ,          | . ,               |
| pcf-ims<br>0            | db-spr-o<br>14h        | config-2       |                           |                 |                               | 1/1        | Running           |
| pcf-ims                 | redis-ke               | eystore-0      |                           |                 |                               | 2/2        | Running           |
| pcf-ims                 | redis-ke               | eystore-1      |                           |                 |                               | 2/2        | Running           |
| 0<br>pcf-ims            | 14h<br>redis-cu        | 10110-0        |                           |                 |                               | 2/2        | Running           |
| 0                       | 14h                    | icue o         |                           |                 |                               | 2/2        | Running           |
| pcf-ims                 | zookeepe               | er-1           |                           |                 |                               | 1/1        | Running           |
| U<br>pcf-ims            | 14h<br>zookeene        | er-2           |                           |                 |                               | 1/1        | Running           |
| 0                       | 14h                    |                |                           |                 |                               | ±/ ±       | manning           |
| registry                | charts-c               | cee-2023-01-   | 1-i20-0                   |                 |                               | 1/1        | Running           |
| u<br>registrv           | bd<br>charts-d         | cee-2023-01-   | 1-i20-1                   |                 |                               | 1/1        | Running           |
| 0                       | 6d                     |                |                           |                 |                               |            |                   |
| registry<br>0           | charts-c<br>6d         | cee-2023-01-   | 1-i20-2                   |                 |                               | 1/1        | Running           |
| 1/1 Run                 | ning 0                 | 6d1            | 4h                        |                 |                               |            |                   |
| registry                | software               | e-unpacker-2   |                           |                 |                               | 1/1        | Running           |
| smi-certs               | ss-cert-               | -provisioner   | -6cb559cf57-9r            | zzk             |                               | 1/1        | Running           |
| 0                       | 6d15h                  | 1              |                           |                 |                               |            | . ,               |
| smi-ops-con             | trol opscente<br>6d15h | er-controlle:  | r-647df69568-n            | ıp6ql           |                               | 1/1        | Running           |
| smi-vips                | keepaliv               | ved-157sc      |                           |                 |                               | 3/3        | Running           |
| 0<br>smi-vins           | 6d14h<br>keepaliy      | red-ls7mr      |                           |                 |                               | 3/3        | Running           |
| 11                      | 36d                    | /ed is/mi      |                           |                 |                               | 575        | Running           |
| smi-vips                | keepaliv               | ved-qssvm      |                           |                 |                               | 3/3        | Running           |
| 18<br>smi-wine          | 36d<br>keepalij        | red-w@fbl      |                           |                 |                               | 3/3        | Punning           |
| 8                       | 36d                    | lea viibi      |                           |                 |                               | 575        | Running           |
| # Should be             | no output from         | n the command  | d below:                  | -1 aren 0/      |                               |            |                   |
| croud usere             | per em node mai        | JUCI I. V Ku   | beeti get pous            | m   grep 0/     |                               |            |                   |
| # Should be             | no output from         | n the comman   | d below:                  |                 |                               |            |                   |
| Cloud-user@             | pci-cm-node-mas        | ster-1:~\$ kul | bectl get pods            | -A   grep -v R  | unning                        | DEVDA      | C T V T I C       |
| RESTARTS                | AGE AGE                |                |                           |                 |                               | READ I     | SIAIOS            |
| # Verify Cu             | rrent version o        | of the CEE a   | nd PCF and ens            | ure the softwar | e is with pre-A               | pril relea | ase:              |
| aloud-usor@             | nof_cm_nodo_mo         | tor-1. to bo   | lm la _n naf_i            | m.c.            |                               |            |                   |
| NAME                    | per-em-node-mas        | ster-r.~\$ ne  | NAMESPACE                 | REVISION        | UPDATED                       |            |                   |
|                         | STATUS                 | CHART          |                           |                 |                               |            | APP               |
| VERSION                 |                        |                |                           | 1               | 0000 00 00                    | 17 50 05   | 1 4 4 6 9 4 5 6 5 |
| +0000 UTC               | deployed               | cnat-cps-in    | pci-ims<br>nfrastructure- | 0.6.10-main-004 | 2023-02-22<br>5-230214110634- | 13d42ee    | 144604765         |
| pcf-ims-cps             | -diameter-ep-r         | k-protocol-1   | pcf-ims                   | 1               | 2023-02-22                    | 17:58:35.  | 145251077         |
| +0000 UTC<br>BUTLD 2023 | deployed<br>02.m0 i18  | cps-diamet     | er-ep-0.6.43-m            | ain-0399-230207 | 041116-a31a488                |            |                   |
| pcf-ims-cps             | -ldap-ep               |                | pcf-ims                   | 1               | 2023-02-22                    | 17:58:35.  | 034167458         |
| +0000 UTC               | deployed               | cps-ldap-e     | p-0.8.13-main-            | 0612-2302080433 | 35-ad5f65d                    |            |                   |

| BUILD 2023.02.m0.i18       |             |                 |                  |              |                    |
|----------------------------|-------------|-----------------|------------------|--------------|--------------------|
| pcf-ims-etcd-cluster       |             | pcf-ims         | 1                | 2023-02-22   | 17:58:35.139498443 |
| +0000 UTC deployed         | etcd-cluste | r-1.4.0-1-4-013 | 0-221017070357-2 | 5906ad       |                    |
| BUILD 2023.02.m0.i18       |             |                 |                  |              |                    |
| pcf-ims-network-query      |             | pcf-ims         | 1                | 2023-02-22   | 17:58:35.121107291 |
| +0000 UTC deployed         | network-que | ry-0.5.4-main-0 | 057-230206125913 | -ed3642a     |                    |
| BUILD 2023.02.m0.i18       |             |                 |                  |              |                    |
| pcf-ims-ngn-datastore      |             | pcf-ims         | 1                | 2023-02-22   | 17:58:35.139994348 |
| +0000 UTC deployed         | ngn-datasto | re-1.10.0-1-10- | 0997-23021009261 | 4-c6b6164    |                    |
| BUILD 2023.02.m0.i18       |             |                 |                  |              |                    |
| pcf-ims-ops-center         |             | pcf-ims         | 15               | 2023-02-22   | 10:55:58.982801266 |
| +0000 UTC deployed         | pcf-ops-cen | ter-0.6.32-main | -0445-2302210616 | 42-374d10a   |                    |
| BUILD 2023.02.m0.i18       |             |                 |                  |              |                    |
| pcf-ims-pcf-config         |             | pcf-ims         | 1                | 2023-02-22   | 17:58:35.151228581 |
| +0000 UTC deployed         | pcf-config- | 0.6.3-main-0021 | -221221114706-77 | d0a10        |                    |
| BUILD 2023.02.m0.i18       |             |                 |                  |              |                    |
| pcf-ims-pcf-dashboard      |             | pcf-ims         | 1                | 2023-02-22   | 17:58:35.152400298 |
| +0000 UTC deployed         | pcf-dashboa | rd-0.2.17-main- | 0136-22100522184 | 7-13bfa13    |                    |
| BUILD 2023.02.m0.i18       |             |                 |                  |              |                    |
| pcf-ims-pcf-engine-app-pro | duction     | pcf-ims         | 1                | 2023-02-22   | 17:58:35.125468923 |
| +0000 UTC deployed         | pcf-engine- | app-0.8.16-main | -0424-2302080435 | 21-b26d906   |                    |
| BUILD 2023.02.m0.i18       |             |                 |                  |              |                    |
| pcf-ims-pcf-ldapserver-ep  |             | pcf-ims         | 1                | 2023-02-22   | 17:58:35.152091423 |
| +0000 UTC deployed         | pcf-ldapser | ver-ep-0.1.8-ma | in-0080-22122015 | 5902-e80a62f |                    |
| BUILD 2023.02.m0.i18       |             |                 |                  |              |                    |
| pcf-ims-pcf-oam-app        |             | pcf-ims         | 1                | 2023-02-22   | 17:58:35.154061042 |
| +0000 UTC deployed         | pcf-oam-app | -0.6.2-main-001 | 5-230206125249-2 | 118fad       |                    |
| BUILD 2023.02.m0.i18       |             |                 |                  |              |                    |
| pcf-ims-pcf-rest-ep        |             | pcf-ims         | 1                | 2023-02-22   | 17:58:35.136755614 |
| +0000 UTC deployed         | pcf-rest-ep | -0.7.46-main-09 | 60-230118121105- | 2fd07f9      |                    |
| BUILD 2023.02.m0.i18       |             |                 |                  |              |                    |
| pcf-ims-pcf-services       |             | pcf-ims         | 1                | 2023-02-22   | 17:58:35.146493569 |
| +0000 UTC deployed         | pcf-service | s-0.6.17-main-0 | 074-221221114612 | -90ebedc     |                    |
| BUILD 2023.02.m0.i18       |             |                 |                  |              |                    |

#### **Step 2** Collect and backup the Mongo data from the db-admin pods primary members.

### a) Collect the names of the Mongo admin pods.

| <pre>cloud-user@pcf-cm-node-master-1:~\$ kubectl get pods -n pcf-ims</pre> | grep db | -admin  |   |
|----------------------------------------------------------------------------|---------|---------|---|
| db-admin-0                                                                 | 1/1     | Running | 0 |
| 13h                                                                        |         |         |   |
| db-admin-1                                                                 | 1/1     | Running | 0 |
| 13h                                                                        |         |         |   |
| db-admin-2                                                                 | 1/1     | Running | 0 |
| 13h                                                                        |         |         |   |
| db-admin-config-0                                                          | 1/1     | Running | 0 |
| 13h                                                                        |         |         |   |
| db-admin-config-1                                                          | 1/1     | Running | 0 |
| 13h                                                                        |         |         |   |
| db-admin-config-2                                                          | 1/1     | Running | 0 |
| 13h                                                                        |         |         |   |

#### b) Log in to the db-admin pod to acquire access to the primary pod member.

cloud-user@pcf-cm-node-master-1:~\$ kubectl exec -it db-admin-0 -n pcf-ims bash kubectl exec [POD] [COMMAND] is DEPRECATED and will be removed in a future version. Use kubectl exec [POD] -- [COMMAND] instead. Defaulted container "mongo" out of: mongo, cleanup (init) groups: cannot find name for group ID 303

- # Login to mongo prompt
- I have no name!@db-admin-0:/\$ mongo

```
MongoDB shell version v4.0.2
connecting to: mongodb://127.0.0.1:27017/?compressors=disabled&gssapiServiceName=mongodb
Implicit session: session { "id" : UUID("fa2ee0ae-fcc3-45f4-80f4-f1658dd3297c") }
MongoDB server version: 4.0.2
Welcome to the MongoDB shell.
# Get the primary pod member using rs.status() command
admin:SECONDARY> rs.status()
{
        "set" : "admin",
        "date" : ISODate("2023-02-23T08:52:22.268Z"),
        "myState" : 2,
        "term" : NumberLong(3),
        "syncSourceHost" : "mongo-admin-2:27017",
        "syncSourceId" : 3,
        "heartbeatIntervalMillis" : NumberLong(300),
        "majorityVoteCount" : 2,
        "writeMajorityCount" : 2,
        "votingMembersCount" : 3,
        "writableVotingMembersCount" : 3,
        "optimes" : {
                "lastCommittedOpTime" : {
                        "ts" : Timestamp(1677142340, 1),
                        "t" : NumberLong(3)
                },
                "lastCommittedWallTime" : ISODate("2023-02-23T08:52:20.219Z"),
                "readConcernMajorityOpTime" : {
                        "ts" : Timestamp(1677142340, 1),
                        "t" : NumberLong(3)
                },
                "readConcernMajorityWallTime" : ISODate("2023-02-23T08:52:20.219Z"),
                "appliedOpTime" : {
                        "ts" : Timestamp(1677142340, 1),
                        "t" : NumberLong(3)
                },
                "durableOpTime" : {
                        "ts" : Timestamp(1677142340, 1),
                        "t" : NumberLong(3)
                },
                "lastAppliedWallTime" : ISODate("2023-02-23T08:52:20.219Z"),
                "lastDurableWallTime" : ISODate("2023-02-23T08:52:20.219Z")
        },
        "lastStableRecoveryTimestamp" : Timestamp(1677142310, 1),
        "electionParticipantMetrics" : {
                "votedForCandidate" : true,
                "electionTerm" : NumberLong(3),
                "lastVoteDate" : ISODate("2023-02-22T17:59:58.482Z"),
                "electionCandidateMemberId" : 3,
                "voteReason" : "",
                "lastAppliedOpTimeAtElection" : {
                        "ts" : Timestamp(1677088640, 1),
                        "t" : NumberLong(2)
                },
                "maxAppliedOpTimeInSet" : {
                        "ts" : Timestamp(1677088640, 1),
                        "t" : NumberLong(2)
                },
                "priorityAtElection" : 1,
                "newTermStartDate" : ISODate("2023-02-22T17:59:58.492Z"),
                "newTermAppliedDate" : ISODate("2023-02-22T17:59:59.463Z")
        }.
        "members" : [
                {
                        " id" : 1,
```

```
"name" : "mongo-admin-0:27017",
"health" : 1,
"state" : 2,
"stateStr" : "SECONDARY",
"uptime" : 53558,
"optime" : {
        "ts" : Timestamp(1677142340, 1),
        "t" : NumberLong(3)
},
"optimeDate" : ISODate("2023-02-23T08:52:20Z"),
"lastAppliedWallTime" : ISODate("2023-02-23T08:52:20.219Z"),
"lastDurableWallTime" : ISODate("2023-02-23T08:52:20.219Z"),
"syncSourceHost" : "mongo-admin-2:27017",
"syncSourceId" : 3,
"infoMessage" : "",
"configVersion" : 3,
"configTerm" : 3,
"self" : true,
"lastHeartbeatMessage" : ""
" id" : 2,
"name" : "mongo-admin-1:27017",
"health" : 1,
"state" : 2,
"stateStr" : "SECONDARY",
"uptime" : 53543,
"optime" : {
        "ts" : Timestamp(1677142340, 1),
        "t" : NumberLong(3)
},
"optimeDurable" : {
        "ts" : Timestamp(1677142340, 1),
        "t" : NumberLong(3)
},
"optimeDate" : ISODate("2023-02-23T08:52:20Z"),
"optimeDurableDate" : ISODate("2023-02-23T08:52:20Z"),
"lastAppliedWallTime" : ISODate("2023-02-23T08:52:20.219Z"),
"lastDurableWallTime" : ISODate("2023-02-23T08:52:20.219Z"),
"lastHeartbeat" : ISODate("2023-02-23T08:52:22.266Z"),
"lastHeartbeatRecv" : ISODate("2023-02-23T08:52:22.265Z"),
"pingMs" : NumberLong(0),
"lastHeartbeatMessage" : "",
"syncSourceHost" : "mongo-admin-2:27017",
"syncSourceId" : 3,
"infoMessage" : "",
"configVersion" : 3,
"configTerm" : 3
" id" : 3,
"name" : "mongo-admin-2:27017",
"health" : 1,
"state" : 1,
"stateStr" : "PRIMARY",
"uptime" : 53543,
"optime" : {
        "ts" : Timestamp(1677142340, 1),
        "t" : NumberLong(3)
},
"optimeDurable" : {
        "ts" : Timestamp(1677142340, 1),
        "t" : NumberLong(3)
},
```

},

}, {

```
"optimeDurableDate" : ISODate("2023-02-23T08:52:20Z"),
                        "lastAppliedWallTime" : ISODate("2023-02-23T08:52:20.219Z"),
                        "lastDurableWallTime" : ISODate("2023-02-23T08:52:20.219Z"),
                        "lastHeartbeat" : ISODate("2023-02-23T08:52:22.266Z"),
                        "lastHeartbeatRecv" : ISODate("2023-02-23T08:52:22.148Z"),
                        "pingMs" : NumberLong(0),
                        "lastHeartbeatMessage" :
                        "syncSourceHost" : "",
                        "syncSourceId" : -1,
                        "infoMessage" : "",
                        "electionTime" : Timestamp(1677088798, 1),
                        "electionDate" : ISODate("2023-02-22T17:59:58Z"),
                        "configVersion" : 3,
                        "configTerm" : 3
                }
        ],
        "ok" : 1,
        "$gleStats" : {
                "lastOpTime" : Timestamp(0, 0),
                "electionId" : ObjectId("000000000000000000000000")
        },
        "lastCommittedOpTime" : Timestamp(1677142340, 1),
        "$configServerState" : {
                "opTime" : {
                        "ts" : Timestamp(1677142326, 3),
                        "t" : NumberLong(5)
                }
        },
        "$clusterTime" : {
                "clusterTime" : Timestamp(1677142340, 1),
                "signature" : {
                        "hash" : BinData(0, "AAAAAAAAAAAAAAAAAAAAAAAAAAAAAA
                        "keyId" : NumberLong(0)
                }
        "operationTime" : Timestamp(1677142340, 1)
admin:SECONDARY>
```

"optimeDate" : ISODate("2023-02-23T08:52:20Z"),

Note: - In the above output primary pod is db-admin-2

#### c) Log in to the primary db-admin pod and take the dump of data and create the tar file out of the dump.

```
cloud-user@pcf-cm-node-master-1:~$ kubectl exec -it db-admin-2 -n pcf-ims bash
kubectl exec [POD] [COMMAND] is DEPRECATED and will be removed in a future version. Use kubectl
exec [POD] -- [COMMAND] instead.
Defaulted container "mongo" out of: mongo, cleanup (init)
groups: cannot find name for group ID 303
I have no name!@db-admin-2:/$ cd /tmp
I have no name!@db-admin-2:/tmp$ ls
mongodb-27017.sock
# Get the data dump using mongodump command
```

```
I have no name!@db-admin-2:/tmp$ mongodump --port 27017
2023-02-23T06:58:28.624+0000
                               writing admin.system.version to dump/admin/system.version.bson
2023-02-23T06:58:28.625+0000
                                done dumping admin.system.version (2 documents)
2023-02-23T06:58:28.626+0000
                              writing cust_ref_data.OCS_TABLE to dump/cust_ref_data/OCS_TABLE.bson
2023-02-23T06:58:28.626+0000
                               writing cust ref data.TAC TABLE N7 to
dump/cust ref data/TAC TABLE N7.bson
                              writing cust_ref_data.DUS_TABLE to dump/cust_ref_data/DUS_TABLE.bson
2023-02-23T06:58:28.626+0000
                                writing cust ref data. TAC TABLE N15 to
2023-02-23T06:58:28.627+0000
dump/cust ref data/TAC TABLE N15.bson
2023-02-23T06:58:28.655+0000
                               done dumping cust ref data.TAC TABLE N15 (7152 documents)
```

```
2023-02-23T06:58:28.656+0000
                                writing cust ref data.TAC TABLE to dump/cust ref data/TAC TABLE.bson
                                 done dumping cust_ref_data.TAC_TABLE_N7 (7152 documents)
2023-02-23T06:58:28.656+0000
2023-02-23T06:58:28.657+0000
                                writing cust ref data.USD TABLE to dump/cust ref data/USD TABLE.bson
2023-02-23T06:58:28.666+0000
                                 done dumping cust ref data.OCS TABLE (7569 documents)
2023-02-23T06:58:28.667+0000
                                 writing cust ref data.SGSN IP TABLE 2 to
dump/cust ref data/SGSN IP TABLE 2.bson
2023-02-23T06:58:28.684+0000
                                 done dumping cust ref data.TAC TABLE (7128 documents)
2023-02-23T06:58:28.684+0000
                                 writing cust ref data.PLMN ID TABLE N7 to
dump/cust ref data/PLMN ID TABLE N7.bson
2023-02-23T06:58:28.687+0000
                                 done dumping cust_ref_data.USD_TABLE (5579 documents)
dump/cust ref data/FEATURE COUNTER MAPPING.bson
2023-02-23T06:58:28.705+0000
                                 done dumping cust ref data.PCC RULE TABLE N7 (747 documents)
2023-02-23T06:58:28.706+0000
                                writing cust ref data.DNN TABLE to dump/cust ref data/DNN TABLE.bson
2023-02-23T06:58:28.708+0000
                                 done dumping cust ref data.DNN TABLE (194 documents)
2023-02-23T06:58:28.709+0000
                                writing cust ref data.APN TABLE to dump/cust ref data/APN TABLE.bson
2023-02-23T06:58:28.709+0000
                                 done dumping cust ref data.CRN TABLE (733 documents)
2023-02-23T06:58:28.747+0000
                                 done dumping spr.subscriber_ssid (0 documents)
2023-02-23T06:58:28.747+0000
                                 done dumping spr.subscriber (0 documents)
2023-02-23T06:58:28.747+0000
                                 writing spr.auth failures to dump/spr/auth failures.bson
2023-02-23T06:58:28.747+0000
                                 writing spr.location history to dump/spr/location history.bson
2023-02-23T06:58:28.749+0000
                                 done dumping scheduler.tasks (0 documents)
2023-02-23T06:58:28.751+0000
                                 done dumping patches.files.chunks (0 documents)
2023-02-23T06:58:28.753+0000
                                 done dumping spr.location history (0 documents)
2023-02-23T06:58:28.754+0000
                                 done dumping spr.auth failures (0 documents)
I have no name!@db-admin-2:/tmp$ ls
dump mongodb-27017.sock
# Create tar file out of dump
I have no name!@db-admin-2:/tmp$ tar cvf db-admin-dump.tar dump
dump/
dump/cust ref data/
dump/cust_ref_data/USD_TABLE_N7.metadata.json
dump/cust ref data/CRBN TABLE.metadata.json
dump/cust ref data/crdVersionInstance.bson
dump/cust ref data/SERVICE AREA RESTRICTION N15.bson
dump/cust_ref_data/N7_CHG_REF_DATA_TABLE.metadata.json
dump/cust_ref_data/TEARDOWN_TABLE_N7.metadata.json
dump/cust_ref_data/QOS_OVERRIDE_TABLE.bson
dump/cust_ref_data/E_PASS_TABLE_IMS.metadata.json
dump/cust ref data/CRBN TABLE N7.bson
dump/cust ref data/TAC TABLE.bson
dump/cust_ref_data/OCS_TABLE.bson
dump/cust_ref_data/POLICY_CONTROL_REQUEST_TRIGGER_TABLE_N15.metadata.json
dump/cust_ref_data/SL_TABLE.metadata.json
dump/cust ref data/N5_psi_mapping_table.metadata.json
dump/cust ref data/TRIGGER TABLE.metadata.json
dump/cust ref data/USD TABLE.bson
dump/cust_ref_data/TEARDOWN_TABLE.metadata.json
dump/cust_ref_data/CRBN_TABLE.bson
dump/cust_ref_data/PLMN_ID_TABLE_N15.bson
dump/cust ref data/N5 AUTH TABLE N7.bson
dump/cust ref data/QOS OVERRIDE TABLE N7.bson
dump/cust_ref_data/RX_AUTH_TABLE_N7.metadata.json
dump/cust_ref_data/IMSI_TABLE.bson
dump/cust_ref_data/N28_ACTION.metadata.json
dump/cust_ref_data/PLMN_ID_TABLE_N7.metadata.json
dump/cust ref data/FEATURE COUNTER MAPPING.metadata.json
dump/cust ref data/SL TABLE.bson
dump/cust_ref_data/SUPI_TABLE_N7.bson
dump/cust_ref_data/SGSN_IP_TABLE_2.bson
dump/cust ref data/USD TABLE.metadata.json
dump/cust ref data/PLMN ID TABLE.bson
```

```
dump/cust ref data/DUMMY RAR TABLE.bson
```

```
dump/cust_ref_data/QOS_STATUS_TABLE.metadata.json
dump/policy_trace/trace_id_version.metadata.json
I have no name!@db-admin-2:/tmp$ ls
db-admin-dump.tar dump mongodb-27017.sock
```

Note:- db-admin-dump.tar is the tar file created

#### d) Transfer the dump tar file to the host from the primary db-admin pod.

cloud-user@pcf-cm-node-master-1:~\$ kubectl cp db-admin-2:/tmp/db-admin-dump.tar db-admin-dump.tar -n pcf-ims Defaulted container "mongo" out of: mongo, cleanup (init) tar: Removing leading `/' from member names cloud-user@pcf-cm-node-master-1:~\$ ls about.sh cpu Load Check.sh ml clusterHardwareInfo.csv Automated System Info site1 03 FunctionalPreTest BVLongevity.txt db-admin-config-2-dump.tar nohup.out Automation Scripts repo db-admin-dump.tar Noisy Scenario checkDiskSpace.sh get deploy status.sh PCF\_compare\_alert\_config\_with\_log.sh checkMinionCPUAverage.sh GetPCFInstalledBuild.sh smi dep id rsa check mongo pod primary.sh GetSystemDeploymentStatus.sh validateK8sMinionCPUMemory.sh ConsolidateLogsSummary.py log start time.txt

**Step 3** Collect and backup the Mongo data from the primary members of the db-admin-config pods.

**Note** Refer to Step 2, for detailed commands for the following steps.

a) Collect the names of the Mongo admin pods.

```
cloud-user@pcf-cm-node-master-1:~$ kubectl get pods -n pcf-ims | grep db-admin-config
db-admin-config-0
                                                                  1/1
                                                                        Running
                                                                                   0
 13h
db-admin-config-1
                                                                 1/1
                                                                        Running
                                                                                   0
 13h
                                                                  1/1
                                                                                   0
db-admin-config-2
                                                                        Running
 13h
```

- b) Log in to the db-admin-config pod to acquire access to the primary pod member.
- c) Log in to the primary db-admin-config pod and take the dump of data and create the tar file out of the dump.
- d) Transfer the dump tar file to the host from the primary db-admin-config pod.
- **Step 4** SSH to the ops-center, enter "system mode shutdown" at the config prompt, and then commit.
- **Step 5** Delete the data files from the Mongo admin pods using the PCF namespace on all three master nodes.

```
Master-1
cloud-user@pcf-cm-node-master-1:~$ cd /data
cloud-user@pcf-cm-node-master-1:/data$ ls
cee-cee-pcf etcd k8s-offline kubernetes pcf-ims software
# Go to namespace directory
cloud-user@pcf-cm-node-master-1:/data$ cd pcf-ims
cloud-user@pcf-cm-node-master-1:/data$ pcf-ims$ ls
db-etcd-pcf-ims-etcd-cluster-0 db-local-data-db-admin-0 db-local-data-db-admin-config-0
```

```
# Delete all file under db-local-data-db-admin-0 and db-local-data-db-admin-config-0
```

```
cloud-user@pcf-cm-node-master-1:/data/pcf-ims/db-local-data-db-admin-0$sudo rm -rf *
cloud-user@pcf-cm-node-master-1:/data/pcf-ims/db-local-data-db-admin-config-0$sudo rm -rf *
Master-2
cloud-user@pcf-cm-node-master-2:~$ cd /data
cloud-user@pcf-cm-node-master-2:/data$ ls
cee-cee-pcf etcd k8s-offline kubernetes pcf-ims software
# Go to namespace directory
cloud-user@pcf-cm-node-master-2:/data$ cd pcf-ims
cloud-user@pcf-cm-node-master-2:/data/pcf-ims$ ls
db-etcd-pcf-ims-etcd-cluster-0 db-local-data-db-admin-0 db-local-data-db-admin-config-0
# Delete all file under db-local-data-db-admin-0 and db-local-data-db-admin-config-0
cloud-user@pcf-cm-node-master-2:/data/pcf-ims/db-local-data-db-admin-0$sudo rm -rf *
cloud-user@pcf-cm-node-master-2:/data/pcf-ims/db-local-data-db-admin-config-0$sudo rm -rf *
Master-3
cloud-user@pcf-cm-node-master-3:~$ cd /data
cloud-user@pcf-cm-node-master-3:/data$ ls
cee-cee-pcf etcd k8s-offline kubernetes pcf-ims software
# Go to namespace directory
cloud-user@pcf-cm-node-master-3:/data$ cd pcf-ims
cloud-user@pcf-cm-node-master-3:/data/pcf-ims$ ls
db-etcd-pcf-ims-etcd-cluster-0 db-local-data-db-admin-0 db-local-data-db-admin-config-0
# Delete all file under db-local-data-db-admin-0 and db-local-data-db-admin-config-0
cloud-user@pcf-cm-node-master-3:/data/pcf-ims/db-local-data-db-admin-0$sudo rm -rf *
cloud-user@pcf-cm-node-master-3:/data/pcf-ims/db-local-data-db-admin-config-0$sudo rm -rf *
```

**Step 6** Run the April release upgrade (Ubuntu 20.04 and Mongo 4.4).

### **Post-Upgrade Verification Steps**

**Step 1** Verify that the software is running with the April release after the upgrade.

| cloud-user@pcf-cm-node-mas | ter-1:~\$ helm | n ls -n pcf-ims   |                  |             |                    |
|----------------------------|----------------|-------------------|------------------|-------------|--------------------|
| NAME                       |                | NAMESPACE         | REVISION         | UPDATED     |                    |
| STATUS                     | CHART          |                   |                  |             | APP                |
| VERSION                    |                |                   |                  |             |                    |
| pcf-ims-cnat-cps-infrastru | cture          | pcf-ims           | 1                | 2023-02-22  | 17:58:35.144604765 |
| +0000 UTC deployed         | cnat-cps-inf   | Frastructure-0.6. | 10-main-0045-23  | 0214110634- | 13d42ee            |
| BUILD_2023.02.m0.i18       |                |                   |                  |             |                    |
| pcf-ims-cps-diameter-ep-rx | -protocol-1    | pcf-ims           | 1                | 2023-02-22  | 17:58:35.145251077 |
| +0000 UTC deployed         | cps-diameter   | -ep-0.6.43-main-  | 0399-2302070411  | 16-a31a488  |                    |
| BUILD_2023.02.m0.i18       |                |                   |                  |             |                    |
| pcf-ims-cps-ldap-ep        |                | pcf-ims           | 1                | 2023-02-22  | 17:58:35.034167458 |
| +0000 UTC deployed         | cps-ldap-ep-   | -0.8.13-main-0612 | 2-230208043335-a | d5f65d      |                    |
| BUILD 2023.02.m0.i18       |                |                   |                  |             |                    |
| pcf-ims-etcd-cluster       |                | pcf-ims           | 1                | 2023-02-22  | 17:58:35.139498443 |
| +0000 UTC deployed         | etcd-cluster   | -1.4.0-1-4-0130-  | 221017070357-25  | 906ad       |                    |
| BUILD 2023.02.m0.i18       |                |                   |                  |             |                    |

| pcf-ims-network-query      |              | pcf-ims         | 1                | 2023-02-22  | 17:58:35.121107291 |
|----------------------------|--------------|-----------------|------------------|-------------|--------------------|
| +0000 UTC deployed         | network-quer | y-0.5.4-main-00 | 57-230206125913- | ed3642a     |                    |
| BUILD_2023.02.m0.i18       |              |                 |                  |             |                    |
| pcf-ims-ngn-datastore      |              | pcf-ims         | 1                | 2023-02-22  | 17:58:35.139994348 |
| +0000 UTC deployed         | ngn-datastor | e-1.10.0-1-10-0 | 997-230210092614 | -c6b6164    |                    |
| BUILD_2023.02.m0.i18       |              |                 |                  |             |                    |
| pcf-ims-ops-center         |              | pcf-ims         | 15               | 2023-02-22  | 10:55:58.982801266 |
| +0000 UTC deployed         | pcf-ops-cent | er-0.6.32-main- | 0445-23022106164 | 2-374d10a   |                    |
| BUILD_2023.02.m0.i18       |              |                 |                  |             |                    |
| pcf-ims-pcf-config         |              | pcf-ims         | 1                | 2023-02-22  | 17:58:35.151228581 |
| +0000 UTC deployed         | pcf-config-0 | .6.3-main-0021- | 221221114706-77d | l0a10       |                    |
| BUILD_2023.02.m0.i18       |              |                 |                  |             |                    |
| pcf-ims-pcf-dashboard      |              | pcf-ims         | 1                | 2023-02-22  | 17:58:35.152400298 |
| +0000 UTC deployed         | pcf-dashboar | d-0.2.17-main-0 | 136-221005221847 | -13bfa13    |                    |
| BUILD_2023.02.m0.i18       |              |                 |                  |             |                    |
| pcf-ims-pcf-engine-app-pro | duction      | pcf-ims         | 1                | 2023-02-22  | 17:58:35.125468923 |
| +0000 UTC deployed         | pcf-engine-a | pp-0.8.16-main- | 0424-23020804352 | 1-b26d906   |                    |
| BUILD_2023.02.m0.i18       |              |                 |                  |             |                    |
| pcf-ims-pcf-ldapserver-ep  |              | pcf-ims         | 1                | 2023-02-22  | 17:58:35.152091423 |
| +0000 UTC deployed         | pcf-ldapserv | er-ep-0.1.8-mai | n-0080-221220155 | 902-e80a62f |                    |
| BUILD_2023.02.m0.i18       |              |                 |                  |             |                    |
| pcf-ims-pcf-oam-app        |              | pcf-ims         | 1                | 2023-02-22  | 17:58:35.154061042 |
| +0000 UTC deployed         | pcf-oam-app- | 0.6.2-main-0015 | -230206125249-21 | 18fad       |                    |
| BUILD_2023.02.m0.i18       |              |                 |                  |             |                    |
| pcf-ims-pcf-rest-ep        |              | pcf-ims         | 1                | 2023-02-22  | 17:58:35.136755614 |
| +0000 UTC deployed         | pcf-rest-ep- | 0.7.46-main-096 | 0-230118121105-2 | fd07f9      |                    |
| BUILD_2023.02.m0.i18       |              |                 |                  |             |                    |
| pcf-ims-pcf-services       |              | pcf-ims         | 1                | 2023-02-22  | 17:58:35.146493569 |
| +0000 UTC deployed         | pcf-services | -0.6.17-main-00 | 74-221221114612- | 90ebedc     |                    |
| BUILD 2023.02.m0.i18       |              |                 |                  |             |                    |

**Step 2** SSH to the ops-center, enter "system mode running" in the configuration prompt, and then commit.

**Step 3** Use the same commands as in Step 1, and verify that all the pods and nodes are operational.

**Step 4** Restore the Mongo dump to the db-admin pod as the primary member.

 $\ensuremath{\texttt{\#}}$  copy the dump tar file to primary member of db-admin

cloud-user@pcf-cm-node-master-1:~\$ kubectl cp db-admin-dump.tar db-admin-2:/tmp -n pcf-ims Defaulted container "mongo" out of: mongo, cleanup (init) # login to primary member of db-admin go to the path of the dump tar and restore dump using "mongorestore --port=27017 <dump tar file name>" cloud-user@pcf-cm-node-master-1:~\$ kubectl exec -it db-admin-2 -n pcf-ims bash kubectl exec [POD] [COMMAND] is DEPRECATED and will be removed in a future version. Use kubectl exec [POD] -- [COMMAND] instead. Defaulted container "mongo" out of: mongo, cleanup (init) groups: cannot find name for group ID 303 I have no name!@db-admin-2:/\$ cd /tmp I have no name!@db-admin-2:/tmp\$ ls db-admin-dump.tar dump mongodb-27017.sock # Untar the dump tar file I have no name!@db-admin-2:/tmp\$ tar xvf db-admin-dump.tar dump/ dump/cust\_ref data/ dump/cust\_ref\_data/USD\_TABLE\_N7.metadata.json dump/cust\_ref\_data/CRBN\_TABLE.metadata.json dump/cust ref data/crdVersionInstance.bson

dump/cust\_ref\_data/SERVICE\_AREA\_RESTRICTION\_N15.bson dump/cust\_ref\_data/N7\_CHG\_REF\_DATA\_TABLE.metadata.json dump/spr/subscriber\_ssid.bson dump/spr/subscriber.bson dump/spr/subscriber.metadata.json dump/admin/ dump/admin/system.version.bson dump/admin/system.version.metadata.json dump/scheduler/ dump/scheduler/tasks.bson dump/scheduler/tasks.metadata.json dump/policy trace/ dump/policy\_trace/traces.bson dump/policy\_trace/traces.metadata.json dump/policy trace/trace id version.bson dump/policy trace/trace id version.metadata.json # Run restore command to restore data I have no name!@db-admin-2:/tmp\$ mongorestore --port=27017 dump preparing collections to restore from 2023-02-23T10:19:28.068+0000 2023-02-23T10:19:28.070+0000 reading metadata for cust ref data.n7-pcc-rule from dump/cust ref data/n7-pcc-rule.metadata.json 2023-02-23T10:19:28.070+0000 reading metadata for cust ref data.n7-policy-trigger from dump/cust\_ref\_data/n7-policy-trigger.metadata.json 2023-02-23T10:19:28.070+0000 reading metadata for cust ref data.volte from dump/cust ref data/volte.metadata.json 2023-02-23T10:19:28.070+0000 reading metadata for keystore.keystore from dump/keystore/keystore.metadata.json 2023-02-23T10:19:28.070+0000 reading metadata for cust ref data.Called station id from dump/cust ref data/Called station id.metadata.json 2023-02-23T10:19:28.070+0000 reading metadata for cust ref data.N7 QoS Mapping Ldap from dump/cust ref data/N7 QoS Mapping Ldap.metadata.json 2023-02-23T10:19:28.070+0000 reading metadata for cust ref data.PSI Mapping from 2023-02-23T10:19:28.071+0000 reading metadata for cust ref data.n5-charging-rules from dump/cust ref data/n5-charging-rules.metadata.json 2023-02-23T10:19:28.071+0000 reading metadata for keystore.changes from dump/keystore/changes.metadata.json 2023-02-23T10:19:28.071+0000 reading metadata for config.cache.collections from dump/config/cache.collections.metadata.json 2023-02-23T10:19:28.071+0000 reading metadata for cust ref data.QosDesc from dump/cust\_ref\_data/QosDesc.metadata.json 2023-02-23T10:19:34.742+0000 index: &idx.IndexDocument{Options:primitive.M{"name":"state 1", "ns":"scheduler.tasks", "v":2}, Key:primitive.D{primitive.E{Key:"state", Value:1}}, PartialFilterExpression:primitive.D(nil) } index: &idx.IndexDocument{Options:primitive.M{"name":"runningOn\_1", 2023-02-23T10:19:34.742+0000 "ns":"scheduler.tasks", "v":2}, Key:primitive.D{primitive.E{Key:"runningOn", Value:1}}, PartialFilterExpression:primitive.D(nil) } 2023-02-23T10:19:34.742+0000 index: &idx.IndexDocument{Options:primitive.M{"name":"type 1", "ns":"scheduler.tasks", "v":2}, Key:primitive.D{primitive.E{Key:"type", Value:1}}, PartialFilterExpression:primitive.D(nil) } 2023-02-23T10:19:34.742+0000 index: &idx.IndexDocument{Options:primitive.M{"name":"scheduleTime\_1", "ns":"scheduler.tasks", "v":2}, Key:primitive.D{primitive.E{Key:"scheduleTime", Value:1}}, PartialFilterExpression:primitive.D(nil) } 2023-02-23T10:19:34.743+0000 62 document(s) restored successfully. 15 document(s) failed to restore. Note: Some duplicate key errors like below are expected. Please ignore the same. 2023-02-21T09:51:55.708+0000 continuing through error: E11000 duplicate key error collection: config.mongos index: id dup key: { id: "admin-db-0:27017" }

Step 5 Use the same commands as in Step 4, Restore the Mongo dump to the db-admin-config pod as the primary member.Step 6 Check the PB and CRD data is loading.

**Step 7** Use the same commands as in Step 1, and verify that all the pods and nodes are operational.